# MODULO 2

ÁJTK Szakdolgozat témaválasztó Ügyleírás

V.1.1.20240125

**SZTE HSZI** 2024. 01. 25

ÁJTK–SZAKDOLGOZAT TÉMAVÁLASZTÓ | **ÜGYLEÍRÁS** | V.1.2. 2024.01.25.

## Tartalomjegyzék

| Kitöltés megkezdése        | 3 |
|----------------------------|---|
| Személyes adatok           | 3 |
| Szakdolgozat témaválasztás | 3 |
| Szakdolgozat feltöltése    | 4 |

#### Kitöltés megkezdése

Az űrlap kitöltésének megkezdéséhez mindenekelőtt a Modulo 2 rendszerbe történő bejelentkezés szükséges (<u>https://modulo.etr.u-szeged.hu/modulo2/</u>), ezt követően a kezdőoldalon "Beadás" menüpontot választva a megjelenő virtuális iroda listából a "ÁJTK TO" elnevezésű csempe alatt található az "ÁJTK – Szakdolgozat témaválasztó" űrlap. A "Kitöltés" gombra kattintva megjelenik a kitöltendő nyomtatvány, amelynek néhány mezője automatikusan kitöltődik.

#### Személyes adatok

A hallgatónak a blokkban szereplő valamennyi mező kitöltése kötelező. Az elérhetőségi adatok gyorsabb megadását a Neptun rendszerből töltődő opciók segítik, választás után az adatok szabadon szerkeszthetők, ugyanakkor a Neptunban nem módosulnak.

| Személyes adatok           |                 |                  |
|----------------------------|-----------------|------------------|
| Neptun kód *               |                 |                  |
| Név *                      |                 |                  |
| Születési hely *           | Születési idő * | Édesanyja neve * |
| Elérhetőség az Neptunból * |                 |                  |
| Válasszon értéket          |                 | r                |
| Irányítószám *             | Város *         | Utca, házszám *  |
| Telefonszám *              |                 | E-mail c/m *     |
|                            |                 |                  |

#### Szakdolgozat témaválasztás

A blokkban valamennyi mező megadása kötelező. A "Képzés" mező értéke a Neptun rendszeréből töltődik be.

Befogadó tanszék: a képzésért felelős Intézet/tanszék, jogászképzésnél a témavezető tanszéke!

| Befogadó tanszék                       | Képzés neve                                        |
|----------------------------------------|----------------------------------------------------|
| A témavezető tanszéke!                 | Jogász                                             |
| Bűnügyi Tudományok Intézete            | Európai büntetőjogi szakjogász                     |
| Civilisztikai Tudományok<br>Intézete   | Családjogi szakjogász                              |
|                                        | Ingatlanforgalmi szakjogász                        |
|                                        | Jogi szakokleveles gazdasági szaktanácsadó         |
| Munkajogi és Szociális Jogi<br>Tanszék | Munkaügyi és társadalombiztosítási igazgatás(i)    |
|                                        | Személyügyi, munkaügyi és szociális igazgatás(i)   |
|                                        | Digitális adatvédelmi szakjogász és szaktanácsadó  |
|                                        | HR szakjogász, jogi szakokleveles HR szaktanácsadó |

| Nemzetközi és Regionális<br>Tanulmányok Intézet | Nemzetközi tanulmányok (magyar, angol és francia nyelven)                                        |
|-------------------------------------------------|--------------------------------------------------------------------------------------------------|
| Nemzetközi Magánjogi                            |                                                                                                  |
| Tanszék                                         | Általános és igazságügyi mediátor (közvetítő)                                                    |
|                                                 | Angolszász jogi és angol jogi szakfordítói szakjogász és<br>szaktanácsadó                        |
| Összehasonlító Jogi és<br>Jogelméleti Intézet   | Német jogi és szakfordítói szakjogász és szaktanácsadó                                           |
|                                                 | Nemzetközi és európai kereskedelmi és befektetési jogi szakjogász<br>és szaktanácsadó            |
|                                                 | Összehasonlító szellemitulajdon-védelmi szakjogász és<br>szaktanácsadó                           |
| Politológiai Tanszék                            | Politikatudomány(ok)                                                                             |
| Üzleti Jogi Intézet                             | Élelmiszerjogi szakjogász és szakokleveles mérnök<br>Jogi szakokleveles élelmiszerjogi szakember |
|                                                 | Környezetvédelmi szakjogász<br>Jogi szakokleveles környezetvédelmi szakember                     |
|                                                 | Nukleáris jogi szakjogász                                                                        |

A szakdolgozat/diplomamunka tárgy felvételének tervezett féléve: minden szakon az utolsó félévben kell felvenni, ki kell választani a félévet.

A hallgatónak meg kell adnia a "Szakdolgozat tervezett címe / témája "mező értékét és ki kell választania a "Szakdolgozat nyelvét".

**Belső témavezető: az ÁJTK oktatója.** Amennyiben a hallgató rendelkezik belső témavezetővel, akkor be kell pipálnia a "Belső témavezetővel rendelkezem" mezőt és ki kell választania a "Tanszék / egység" mezőből a belső témavezető tanszékét/intézetét, valamint a "Témavezető" mezőből a témavezető nevét. Több belső témavezető esetén a + jelre kattintva lehet a másik témavezetőre vonatkozó adatokat kitölteni.

**Külső témavezető: az SZTE más Karának oktatója, vagy külső szakember.** Külső témavezető esetén a hallgatónak meg kell adnia a "Külső témavezető" nevét és a "Beosztás" mezőben a témavezető beosztását. A "Konzulens elfogadó nyilatkozata" mezőbe fel kell tölteni a konzulens által elkészített elfogadó nyilatkozatot.

| Szakdolgozat témaválasztás             |                                |                                                                 |     |
|----------------------------------------|--------------------------------|-----------------------------------------------------------------|-----|
| Képzés *                               |                                |                                                                 |     |
| Válasszon értéket                      | Ψ                              |                                                                 |     |
| Befogadó tanszék / intézet *           |                                | Szakdolgozat/diplomamunka tárgy felvételének tervezett féléve * |     |
| Válasszon értéket                      | *                              | Válasszon értéket                                               | *   |
| Szakdolgozat tervezett címe / témája * |                                | Szakdolgozat nyelve *                                           |     |
|                                        |                                | Válasszon értéket -                                             | • • |
| Belső témavezetővel rendelkezem        |                                |                                                                 |     |
| Külső témavezetővel rendelkezem        |                                |                                                                 |     |
| Konzulens elfogadó nyilatkozata * 🕕    |                                |                                                                 |     |
| Fájl kiválasztása                      | Még 2 darab fájl töltheto fel. |                                                                 |     |
| Megjegyzés                             |                                |                                                                 |     |
|                                        |                                |                                                                 |     |
|                                        |                                |                                                                 |     |
|                                        |                                |                                                                 |     |

**A szakdolgozat/diplomamunka szeminárium felvételének tervezett féléve** mező kitöltése kötelező. Az ÁJTK minden képzésen az utolsó szemeszterben kell felvenni a szakdolgozat/diplomamunka szemináriumot.

Amennyiben az intézet/tanszék jóváhagyta a témaválasztást, az űrlap visszakerül a hallgatóhoz "szakdolgozat leadásra vár" állapotban. Ha a témaválasztás elutasításra került, akkor a hallgatónak az űrlapot új témaválasztási adatokkal kell ismét kitöltenie, majd beadnia. Az elutasítás indokát minden esetben rögzíti a tanszék/intézet az űrlapra.

### Szakdolgozat feltöltése

Szakdolgozat leadásra vár állapotban a hallgatónak fel kell töltenie a szakdolgozatát a "Szakdolgozat feltöltése" mezőbe.

| Szakdolgozat feltőltése        |  |
|--------------------------------|--|
| Szakdolgozat *                 |  |
| Fájl kiválasztása              |  |
| Még 1 darab fájl töltheto fel. |  |

A témavezető a szakdolgozat/diplomamunka ellenőrzését követően nyilatkozik a beadhatóságról.

Ha a szakdolgozat beadható, az űrlap lezárul, a hallgató számára lehetőség lesz az ÁJTK záróvizsga jelentkezés űrlap kitöltésére.

Amennyiben a szakdolgozat nem felel meg a követelményeknek nem adható be, az elutasítás indoka (konzultáció hiányában, tartalmi ok miatt, formai ok miatt) rögzítésre kerül az űrlapra. A hallgatónak ebben az esetben fel kell vennie a kapcsolatot a témavezetőjével. A témavezető észrevételei alapján javított szakdolgozat csak abban az esetben tölthető fel újra, ha a javítás a záróvizsga időszak kezdetéig megtörténik és a témavezető beadhatónak nyilvánítja.